## Ik zit gevangen – video les

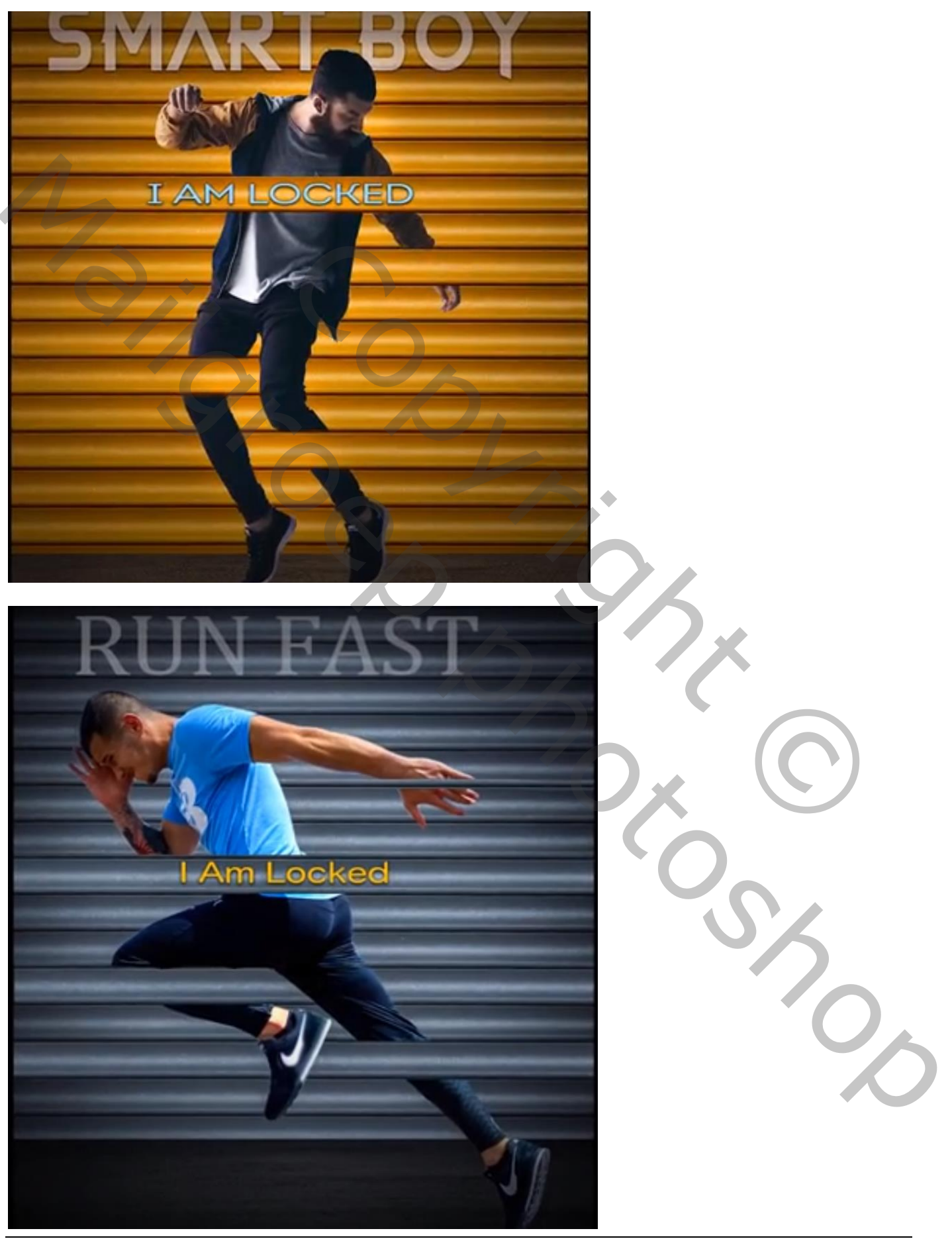

## Open een nieuw document : 1220 x 1450 px; 72 ppi Toevoegen van dit "rolluik" ; maak passend

| nin i sono manali, mango bia na analisi si penerganan casa etamot angana p | g g 225 Layer V Kalarit × Dented 1 & H.S. Layer V Kalarit > ><br>Dented 1 & H.S. Layer V Kalarit > ><br>Dented r Program → De<br>Gretor → Depter<br>cF Salar → C 2 Jaye                                                                                                    |                                                                                                    |
|----------------------------------------------------------------------------|----------------------------------------------------------------------------------------------------|----------------------------------------------------------------------------------------------------|
|                                                                            | 「日本」<br>「日本」<br>「<br>「日本」<br>「<br>「<br>「<br>「<br>「<br>「<br>「<br>「<br>「<br>「<br>「<br>「<br>「 | Liggen Channels Parls<br>Q. Data Q J T<br>Named ↓ Quely<br>List S ≠ P 25 db Parl<br>O Stage 1<br>O Stage 1 |
|                                                                            |                                                                                                    |                                                                                                    |

Onderaan een "structuur" toevoegen; Transformatie → Perspectief Laag onder vorige laag slepen en wat samendrukken

| Photo Editin | g - Photoshop 3D New Shutter Photo | Editing - 3D Photo Editing                                                                                                    | Photoshop                                                                                                    |
|--------------|------------------------------------|----------------------------------------------------------------------------------------------------|----------------------------------------------------------------------------------------------------|
|              |                                    |                                                                                                    | 25 Color Southers                                                                                                    |
|              |                                    | Ourseter     Paragraph     >>   ■       Combre     Regular     Regular       T     6.62 gt     I fd     2.56 gt       VA 0     IM     I     12.30 gt       IT     IT     T     T     IT       T     T     T     T     T       T     T     T     T     T       T     T     T     T     T       T     T     T     T     T       T     T     T     T     T       T     T     T     T     T       T     T     T     T     T       T     T     T     T     T       T     T     T     T     T       T     Max     Max     Max | A<br>Layers Channels Paths<br>Layers Channels Paths<br>Rormal Cipicityi 199%<br>Layer 2<br>Cipicityi 199%<br>Cipicityi 1<br>Cipicityi 1 |
|              |                                    |                                                                                                    |                                                                                                    |
|              |                                    | •                                                                                                    |                                                                                                    |

| ter Photo Editin | g - Photosho | p 3D Ne | ew Shutte | r Photo E | diting - | 3D Pł                                | TOTO E<br>Contrast 1, Layer Mar                                                  | diting    | P<br>P | hotosh<br><sup>cau</sup>                                                             | nop a                                                                                                    |
|------------------|--------------|---------|-----------|-----------|----------|--------------------------------------|----------------------------------------------------------------------------------|-----------|--------|--------------------------------------------------------------------------------------|----------------------------------------------------------------------------------------------------|
|                  |              |         |           |           |          | Properties Adjus<br>R D Brightne     | Character Perograph<br>Cambria T<br>0.52 pt v<br>r/A 0<br>toments<br>ss/Contrast | - Ragular |        | Leyen Channel                                                                        | Paths                                                                                                    |
|                  |              | (       |           |           |          | Erightmass<br>Contrast<br>Use Lepscy |                                                                                  | 497       |        | Q, Kod v 6<br>Normal<br>Lock 55 / 4 1<br>O Low 1<br>O f 3/ 8<br>O Low 2<br>O Backgro | Opachy 10     Opachy 10     Opachy 10 |
|                  |              |         | O,        | ),        |          |                                      | <b>:≣ 0</b> ) <u>0</u>                                                           | 0         |        |                                                                                      |                                                                                                    |
|                  |              |         |           |           |          |                                      |                                                                                  |           |        |                                                                                      |                                                                                                    |

Boven de bovenste laag "rolluik" een Aanpassingslaag 'Kleurtoon/Verzadiging' : 0 ; -32 ; 0 ; Uitknipmasker

| er Photo Editin | g - Photoshop 3D New Sl | nutter Photo Editing | g - 3D Photo Editin                                                                                                    | g Photoshop (                                                                                                    |
|-----------------|-------------------------|----------------------|----------------------------------------------------------------------------------------------------|----------------------------------------------------------------------------------------------------|
|                 |                         |                      | Character Perspriph >><br>Cambria ⊂ Regular<br>TL 642.pt ⊂ T& 2.54 pt<br>VIA g ⊂ 1002 -33 pt                                                                                                    |                                                                                                    |
|                 |                         |                      | Properties Adjustments 10<br>Properties Adjustments 10<br>Preset: Caston 1<br>Master 1<br>Suburstore 12<br>Suburstore 12 | Lagens Charrent: Paths<br>⊂ And ⊂ G of T ∏ A<br>hormal ⊂ Opachy: 100%<br>Lock: 20 ≠ 0 13 € 161 200%                                                                                                    |
|                 |                         |                      | Lybrean 0<br><i>J. J. J.</i> ○ Gáras<br>                                                                                                    | C      C      C |
|                 |                         |                      |                                                                                                    |                                                                                                    |
|                 |                         |                      |                                                                                                    |                                                                                                    |

Aanpassingslaag 'Volle kleur', kleur = zwart; dekking voor die Aanpassingslaag = 75% op laagmasker schilderen midden het document met groot zacht zwart penseel

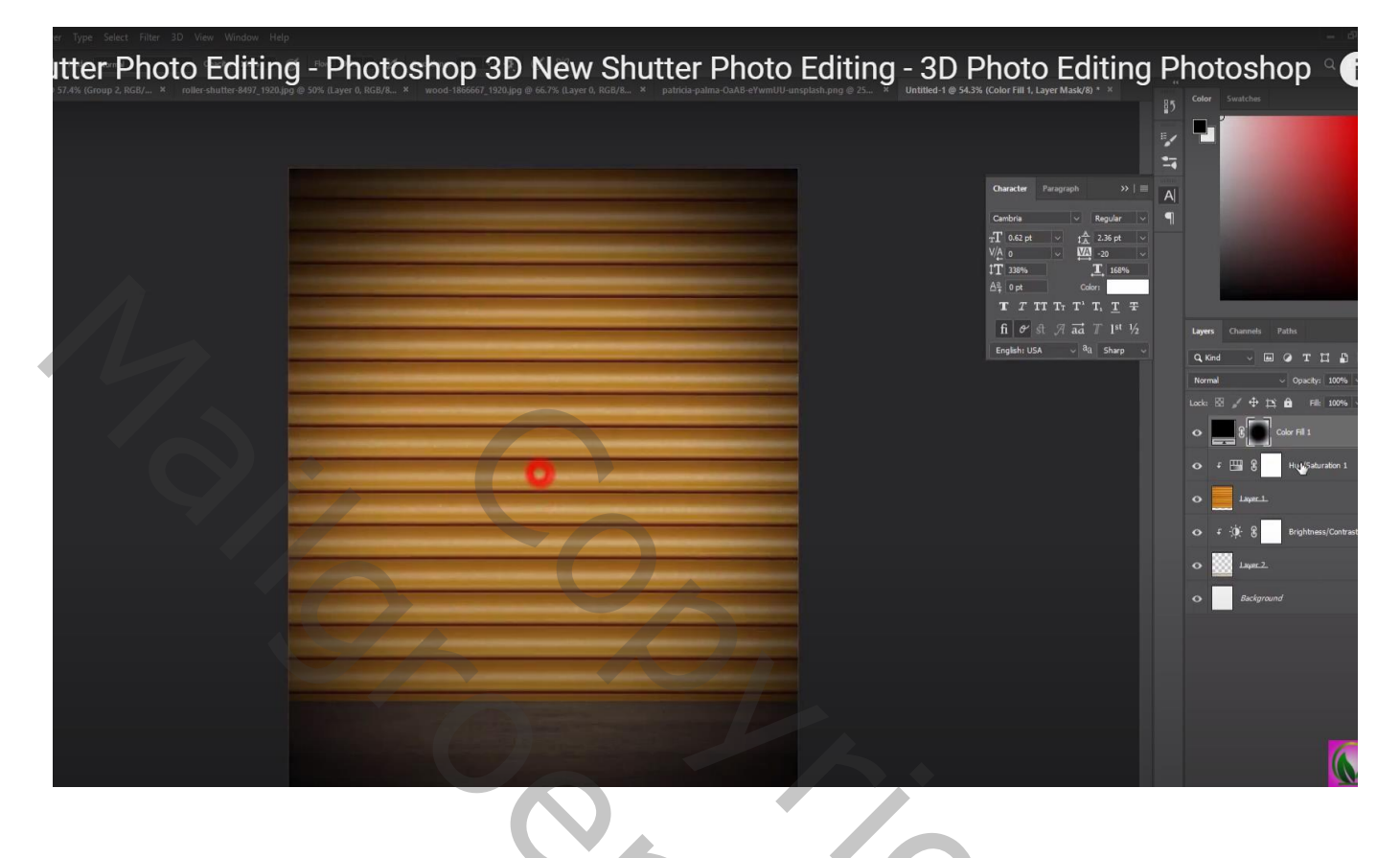

"man" toevoegen midden het document

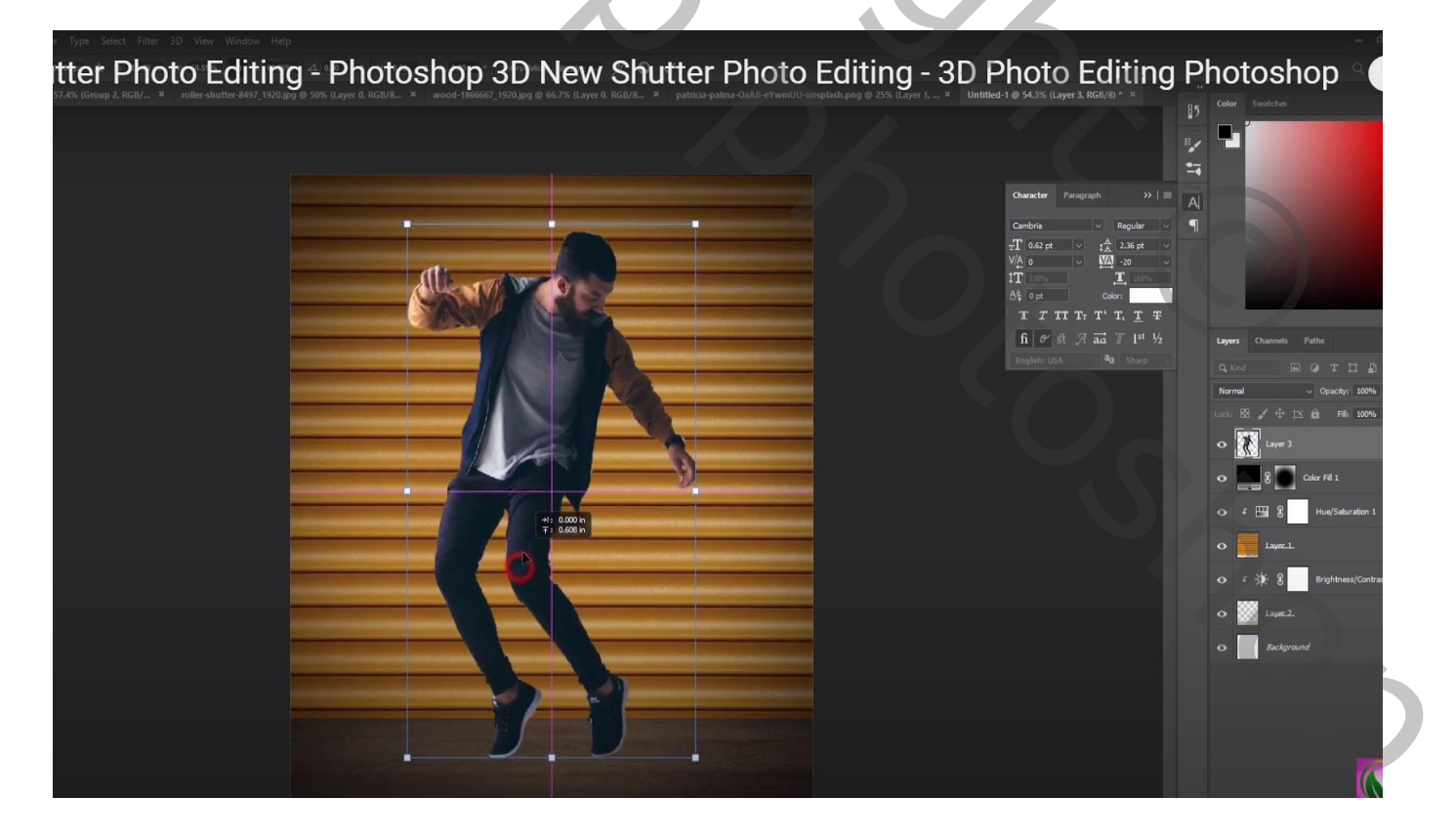

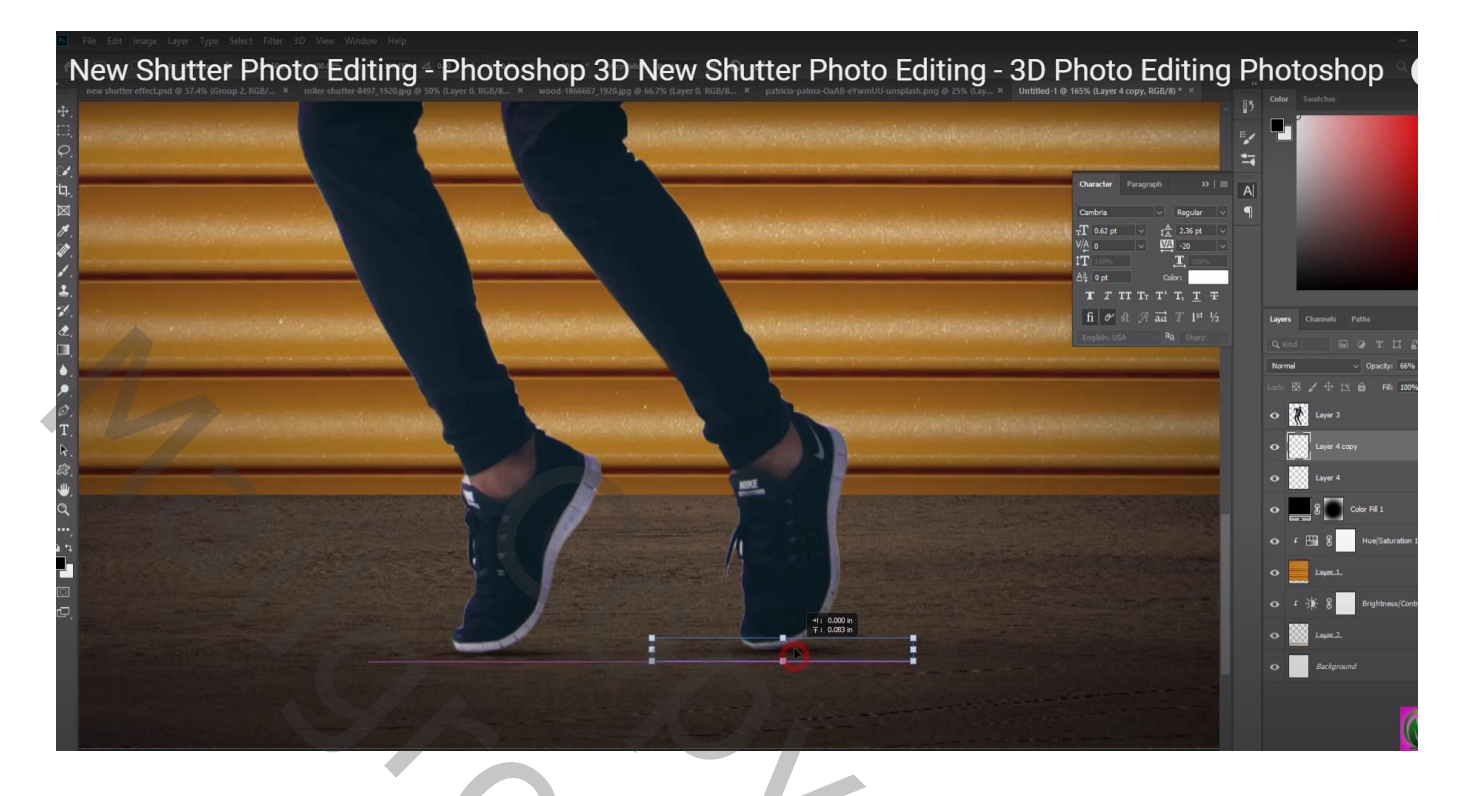

De laag "rolluik" dupliceren; sleep bovenaan in het lagenpalet; zet laagdekking voorlopig op 40% Noem bekomen laag "rolluik boven"

|            | Character Perceraph >>   1<br>Cambria v Regular -                                           |                                             |
|------------|---------------------------------------------------------------------------------------------|---------------------------------------------|
| Alle Marco | 71 0.42 pt ∨ 172 12.82 pt ∨<br>V/A 0 ∨ 172 12.92 pt −<br>171 328% ∑1 165%<br>Δβξ 0 pt Color |                                             |
|            | T T TT TT T' T, T ∓<br>fi ♂ st 7 aa T 1ª ½<br>Englahr USA → %a Shap                         | Layers Channels Paths                       |
|            |                                                                                             | Normal Operative<br>Lock: 12 / + 12 fb File |
|            |                                                                                             | O Layer 1                                   |
|            |                                                                                             | O Layer 4 copy                              |
|            |                                                                                             | Color Fil 1                                 |
|            |                                                                                             | O F Hu 8 Hue/Satu                           |
|            |                                                                                             | o f:)j; g Brightnes<br>o ∭ Layer2.          |
| 1/ 1       |                                                                                             | • Background                                |

Voeg aan die laag "rolluik boven" een zwart laagmasker toe; rechthoekige selecties maken; op laagmasker vullen met wit

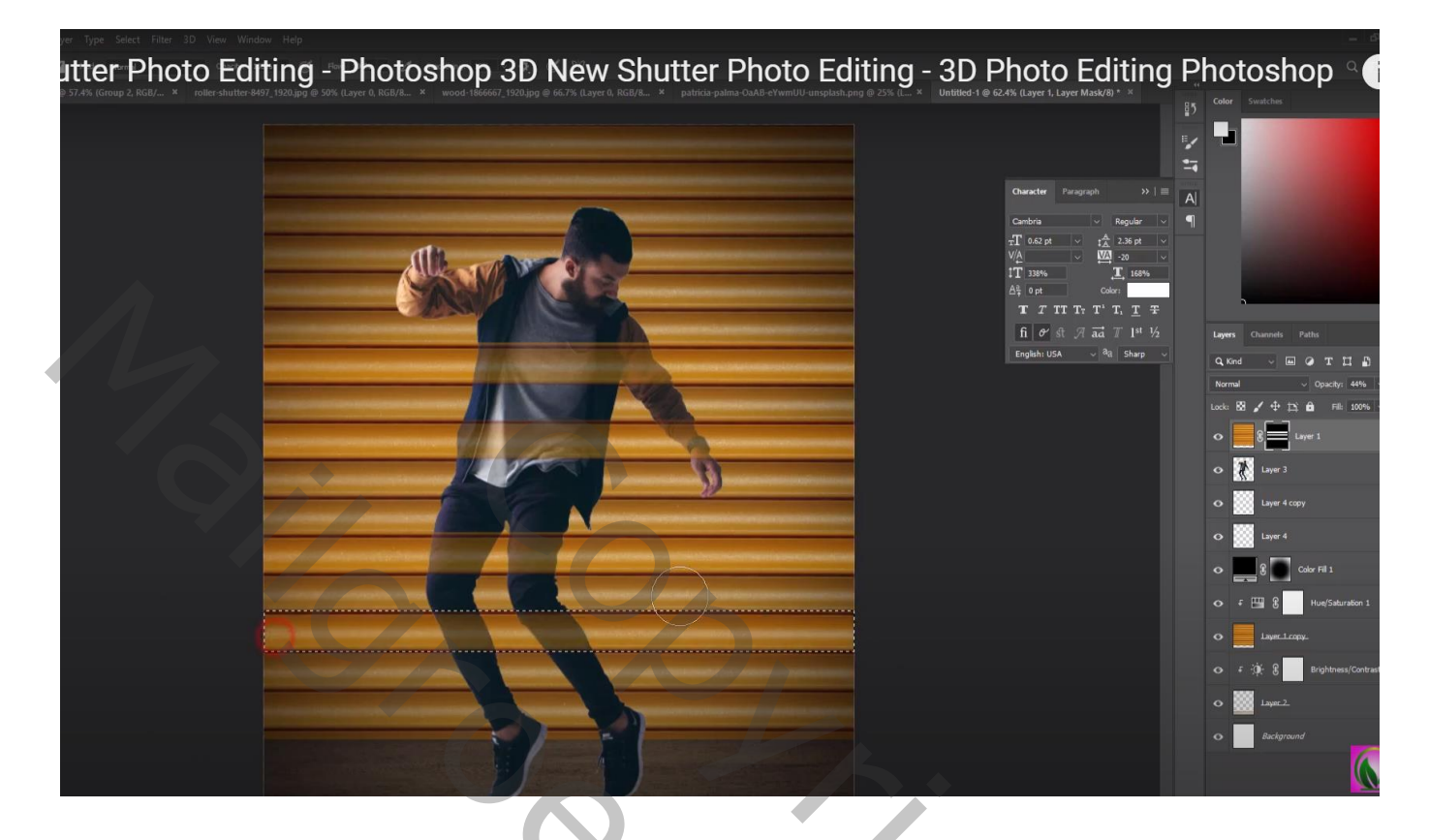

Dekking van de laag weer op 100% ; zacht zwart penseel; delen van de man weer zichtbaar maken

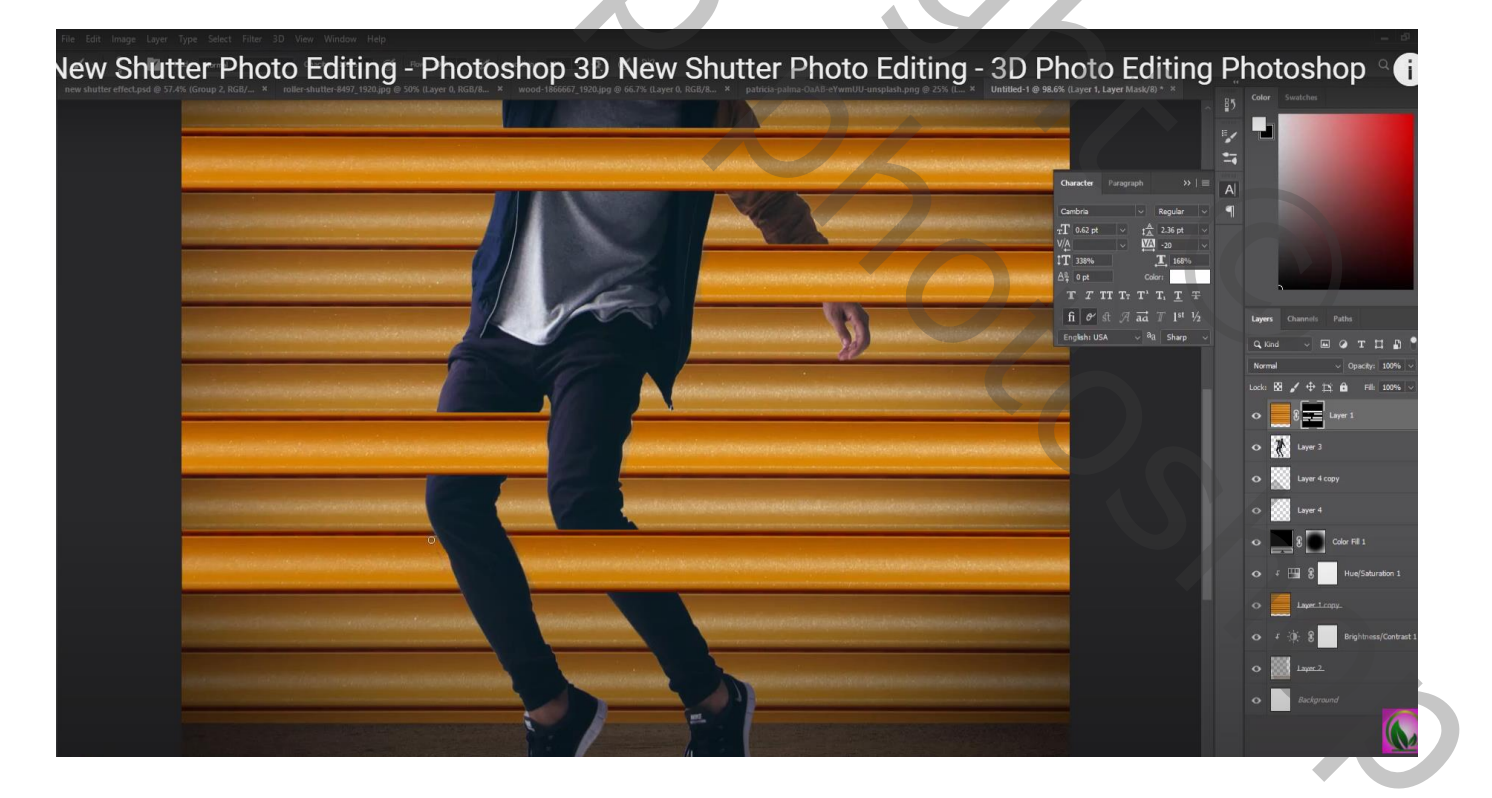

Nog boven die laag "rolluik boven" een Afbeelding  $\rightarrow$  Aanpassingen  $\rightarrow$  Kleurtoon/Verzadiging : waarden = 0; -30; 0; Uitknipmasker

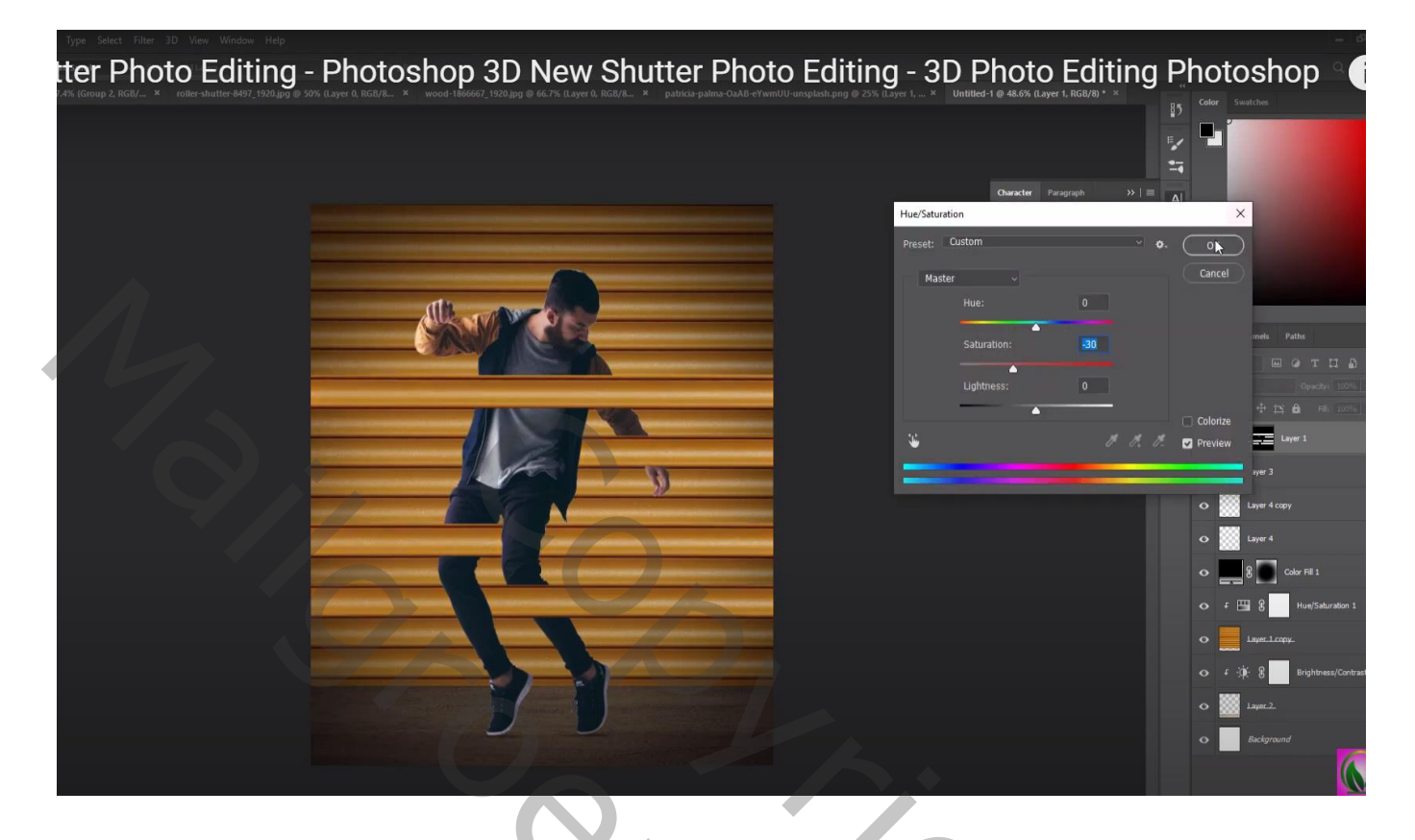

Bovenste laag, Aanpassingslaag 'Volle kleur', kleur = zwart; dekking = 35% Terug op laagmasker schilderen met groot zwart penseel midden het document

| The state of the second second s | D Photo Editing Photoshop                                                                                                    |
|----------------------------------------------------------------------------------------------------|----------------------------------------------------------------------------------------------------|
|                                                                                                    | Character Paragraph   P   Character   P   Character   P   Character   P   Character   P   Character   P   Character   P   Character   P   Character   P   Character   P   Character   P   Character   P   Character   P   P   Character   P   Character   P   Character   P   Character   Character  < |
|                                                                                                    | o 🔛 Lyure.2.                                                                                                    |

Bovenste samengevoegde laag maken met Ctrl + Alt + Shift + E Indien gewenst nog wat aanpassingen doen in Camera Raw

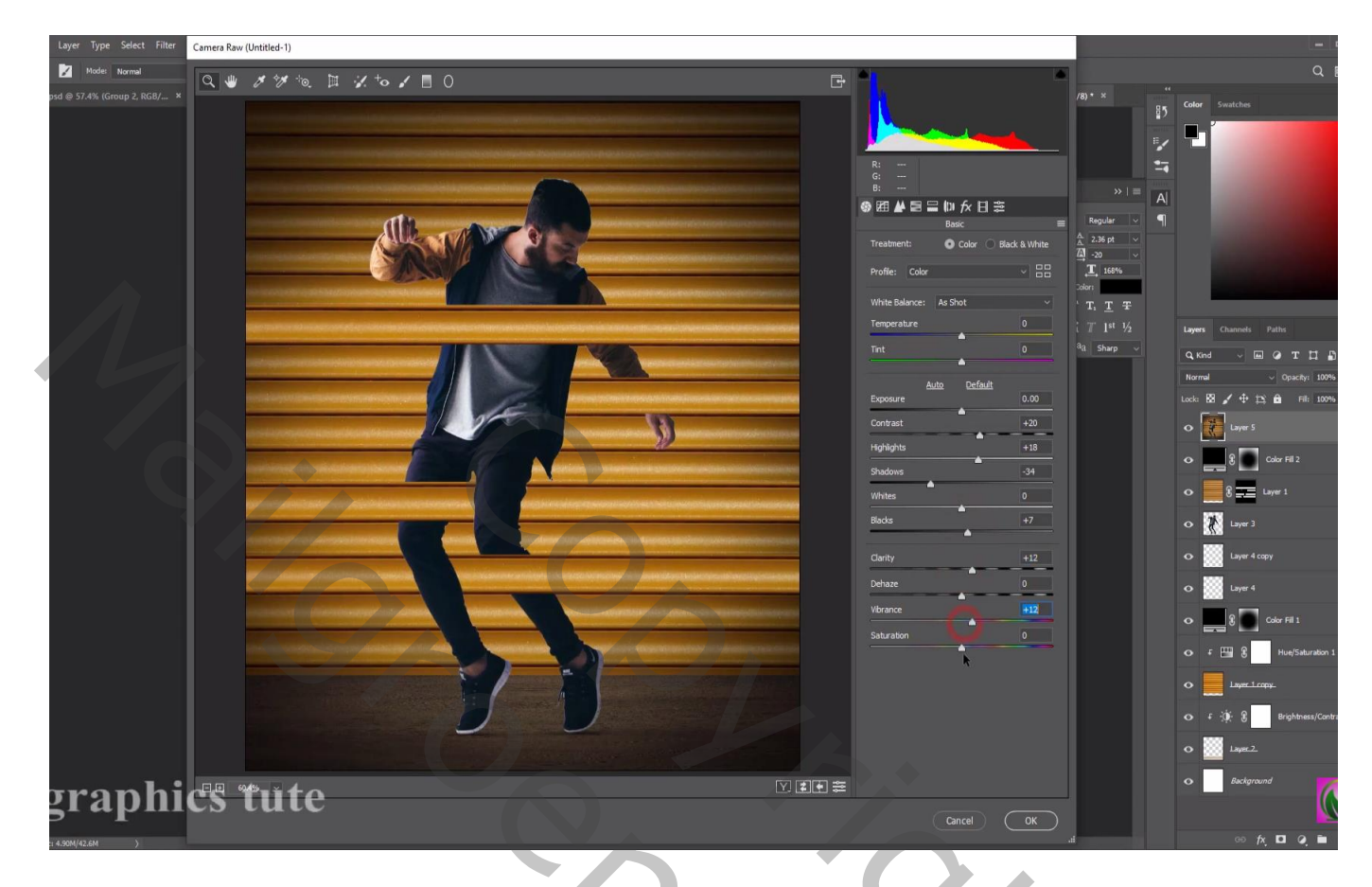

Gewenste tekst toevoegen; het gebruikte lettertype is hier Cambria, ik nam 81pt

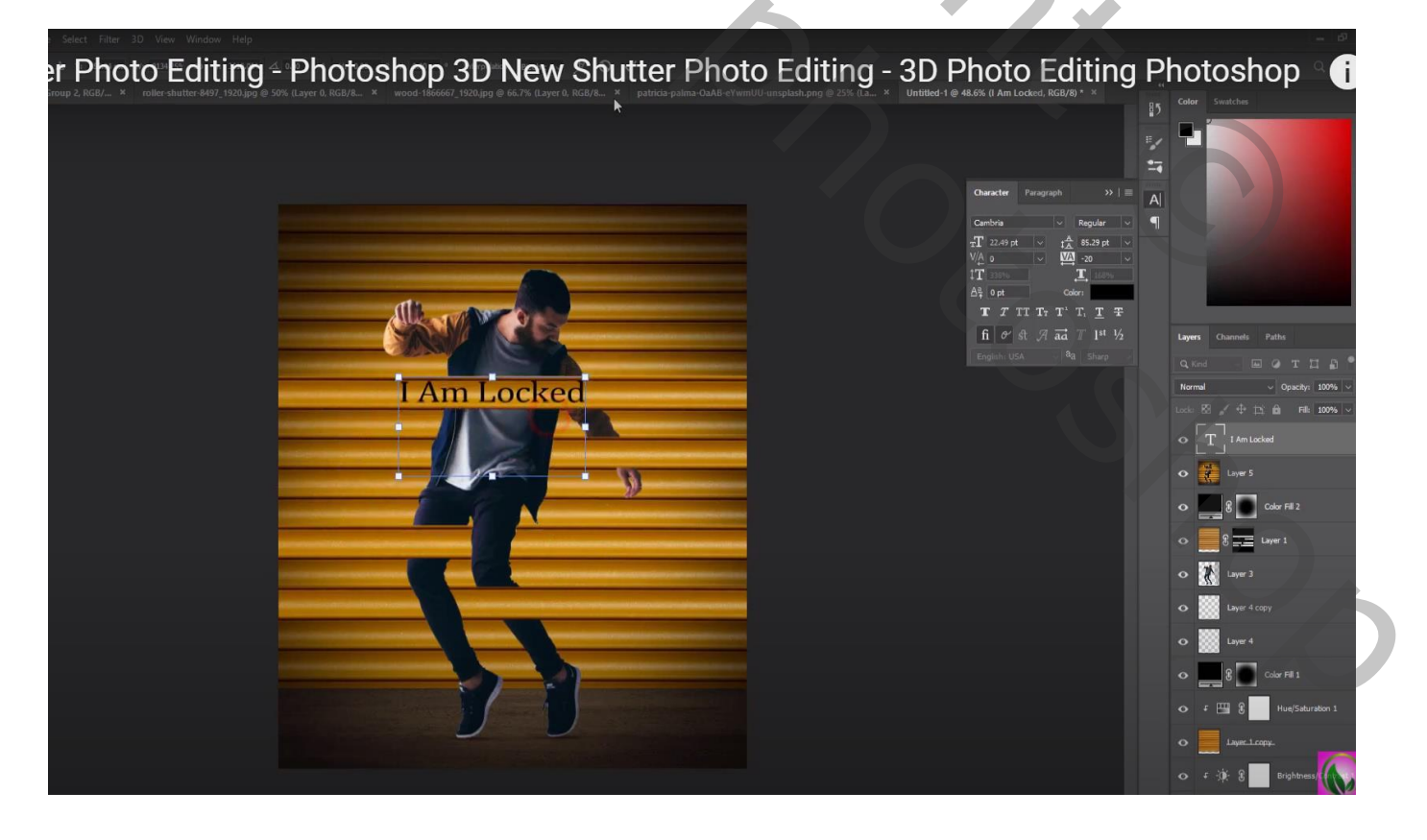

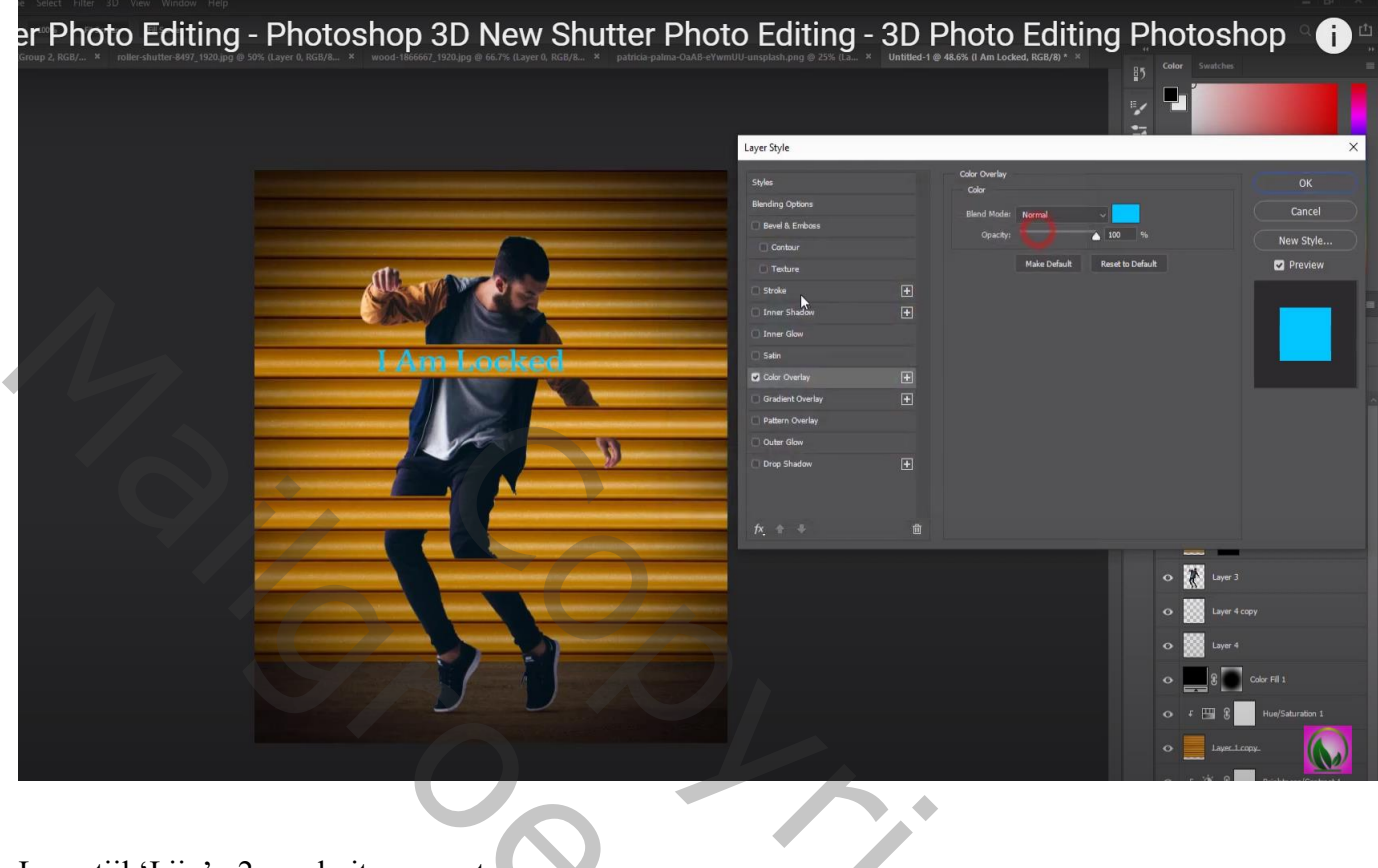

Laagstijl 'Lijn' : 2 px , buiten, zwart

|   |               | Layer Style                                                                                                    |   | Stroke             | E Color Swatches | ×                                                                                                    |
|---|---------------|----------------------------------------------------------------------------------------------------|---|--------------------|------------------|----------------------------------------------------------------------------------------------------|
|   |               | Styles<br>Blending Options                                                                                      |   | Structure          |                  | OR                                                                                                    |
|   |               | Bevel & Emboss                                                                                                  |   | Sizer              |                  | Cancel                                                                                                    |
|   |               |                                                                                                    |   | Blend Mode: Normal |                  | New Style                                                                                                    |
|   | dh i          | C Texture                                                                                                    |   | Opacity:           | 100 %            | Preview                                                                                                    |
|   | Allering      | Stroke                                                                                                    | Ŧ |                    |                  | Distance in the local distance in the local distance in the local |
|   | ANGUL NE R    | D Inner Shadow                                                                                                  | Ŧ |                    |                  |                                                                                                    |
|   |               | 🖸 Inner Glow                                                                                                    |   | Colors             |                  |                                                                                                    |
|   | LAm Locked    | 🖸 Satin                                                                                                    |   |                    |                  |                                                                                                    |
|   | I AMII LOCKEU | Color Overlay                                                                                                   |   |                    |                  |                                                                                                    |
|   |               | 🖂 Gradient Overlay                                                                                              |   |                    |                  |                                                                                                    |
|   |               | Pattern Overlay                                                                                                 |   | Note Defect        | Parata Dafash    |                                                                                                    |
| - |               | Outer Glow                                                                                                    |   | Make Detaur.       |                  |                                                                                                    |
|   | 2             | C Drop Shadow                                                                                                   |   |                    |                  |                                                                                                    |
|   |               | ► E                                                                                                    |   |                    |                  |                                                                                                    |
|   |               | f×. + +                                                                                                    |   |                    |                  |                                                                                                    |
| - |               |                                                                                                    |   |                    | ° 8 ==           | Layer 1                                                                                                    |
| _ |               |                                                                                                    |   |                    | 💿 🥻 Layer i      |                                                                                                    |
|   |               |                                                                                                    |   |                    | O 🔛 Layer 4      |                                                                                                    |
|   |               | a de la composición de la composición de la composición de la composición de la composición de la composición d |   |                    | O Layer          |                                                                                                    |
|   |               |                                                                                                    |   |                    | •                | Color Fill 1                                                                                                    |
|   |               |                                                                                                    |   |                    | o = 🖽 8          | Hue/Saturation                                                                                                    |
|   |               |                                                                                                    |   |                    |                  |                                                                                                    |

|           | Layer Style                                                                                                    |                                                                                                    |                                                                |
|-----------|----------------------------------------------------------------------------------------------------|----------------------------------------------------------------------------------------------------|----------------------------------------------------------------|
| Am Locked | by drayter<br>Solution<br>Bendy S Options<br>Bendy S Options<br>Contour<br>Contour<br>Totaturia<br>State<br>Contour<br>State<br>Color Overlay<br>Color Overlay | Drug Shadow<br>Souchre<br>Opiechy<br>Angle 9 99 Use Shadok Liphie<br>Spreach<br>Spreach<br>Contant<br>Note Mitaland<br>Note Mitaland<br>Note Mitaland<br>Make Default<br>Reset to Default | K<br>Cancel<br>New Style.<br>C Providew                        |
| 38        |                                                                                                    |                                                                                                    | ayer 3<br>ayer 4 copy<br>ayer 4<br>Color Fil 1<br>S Hou/Salura |

Nog wat tekst, lettertype = Dead Revolution, Ik nam130 pt, wit; dekking = 50%; Laag onder laag "man"

| tter Photo Editing - Photoshop 3D New Shutter Photo Editing - | - 3D Photo Editing P                                                                                                    | hotoshop a fi                                                                                                    |
|---------------------------------------------------------------|----------------------------------------------------------------------------------------------------|----------------------------------------------------------------------------------------------------|
|                                                               |                                                                                                    | •                                                                                                    |
|                                                               | Character Paragraph >>                                                                                                    |                                                                                                    |
| SMARL BOY                                                     | $\begin{array}{c} 1 \underbrace{\mathbf{T}}_{12} \underbrace{0}_{12} & \underbrace{\mathbf{T}}_{12} \underbrace{12}_{12} \\ \underline{0}_{12} & \underline{0}_{12} \\ \underline{0}_{12} & \underline{0}_{12} \\ \mathbf{T} & \mathbf{T} \mathbf{T} \mathbf{T} \mathbf{T}^{*} \mathbf{T}^{*} \mathbf{T} \underbrace{\mathbf{T}}_{12} \underbrace{\mathbf{T}}_{12} \end{array}$ |                                                                                                    |
| I Am Locked                                                   | fi ở St A a.a I ]** ½<br>Englishi USA → 8a Sharp →                                                                                                    | Layers Channels Paths<br>Q. Kind V E I T II I<br>Normal Q. V Opacity 2856                                                                                                    |
|                                                               |                                                                                                    | Lock: $\boxtimes \swarrow \oplus 12$ $\bigoplus$ Fill 100%                                                                                                    |
|                                                               |                                                                                                    | C Effects     O Effects     O Stroke     O Color Overlay     O Drop Shadow                                                                                                    |
|                                                               |                                                                                                    | •         •         •         •         •         •         •         •         •         •         •         •         •         •         •         •         •         •         •         •         •         •         •         •         •         •         •         •         •         •         •         •         •         •         •         •         •         •         •         •         •         •         •         •         •         •         •         •         •         •         •         •         •         •         •         •         •         •         •         •         •         •         •         •         •         •         •         •         •         •         •         •         •         •         •         •         •         •         •         •         •         •         •         •         •         •         •         •         •         •         •         •         •         •         •         •         •         •         •         •         •         •         •         •         •         •         •                                                                                                            |
|                                                               |                                                                                                    | O     Image: Second second secon |
| J J                                                           |                                                                                                    | Layer 4 copy     Layer 4                                                                                                    |
|                                                               |                                                                                                    | •                                                                                                    |

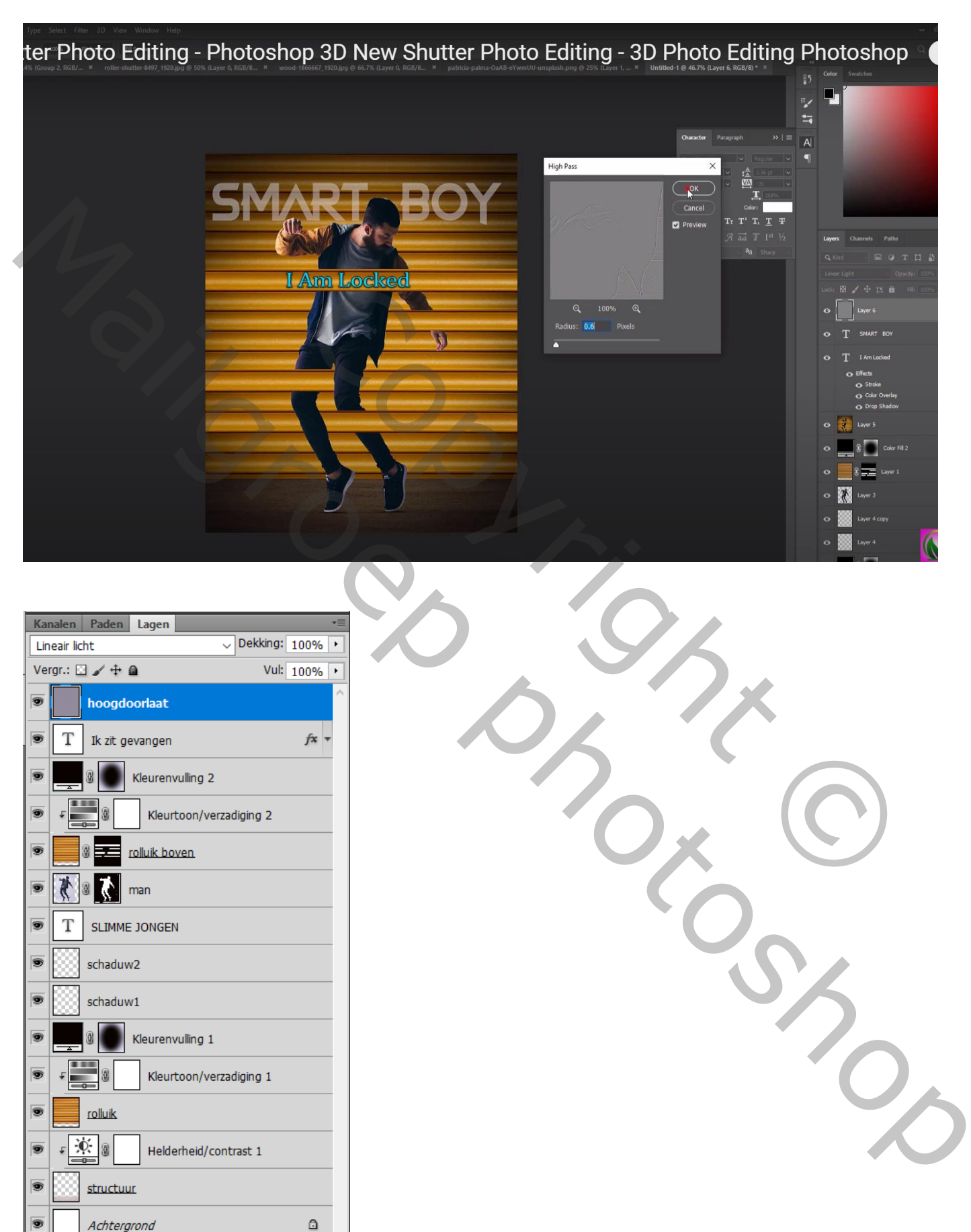

68 fx. 🖸 🖉. 🗖 🕤